Инструкция по регистрации для участия в олимпиаде «Art.Digital.Service»

1. Нажимаете кнопку «Подать заявку»:

|                                                                                                    | \land Инструкция                                                          | для регистрации                                                                                     |                                                                                                    |
|----------------------------------------------------------------------------------------------------|---------------------------------------------------------------------------|----------------------------------------------------------------------------------------------------|----------------------------------------------------------------------------------------------------|
|                                                                                                    | ПОДАТЬ<br>Подавая заявку<br>с политикой обработк                          | ВЫ СОГЛАШАЕТЕСЬ<br>и персональных данных                                                            |                                                                                                    |
| международный институт<br>дизайна и сервиса                                                               | при поддержие<br>Фонда поддержии<br>гражданских инициатив<br>Южного Урала | г. Челябинск,<br>ул. Ворошилова, 12<br>Контактная информация<br>8 (351) 216-10-11<br>olvmn@midis.ru | Инструкция для регистрации<br>Положение об Олимпиаде<br>Политика конфиденциальности<br>Согласие на обработку персональных данных |
| С использованием гранта Губернатора Челябинской облас<br>при софинансировании Фонда президентских грантов | грантов                                                                   | June 1997                                                                                           |                                                                                                    |

2. Заполняете и отправляете заявку. Ожидайте ответа на почту.

## Оставьте заявку на участие

| Имя родителя                                                                                                    |
|----------------------------------------------------------------------------------------------------|
| Полное имя родителя                                                                                                    |
| Email                                                                                                    |
| Ваша электронная почта                                                                                                 |
| Телефон родителя                                                                                                    |
|                                                                                                    |
| Имя участника                                                                                                    |
| Полное имя участника                                                                                                   |
| Направления                                                                                                    |
| Выберите вариант из списка 🗸                                                                                           |
| Отпавить заявку                                                                                                    |
| Нажимая на кнопку, вы даете согласие на обработку персональных данных и соглашаетесь с<br>политикой конфиденциальности |

3.На почту придет сообщение, с просьбой заполнить согласие на обработку персональных данных, после заполнения согласия, необходимо продолжить регистрацию на участие в олимпиаде по ссылке, которая будет прикреплена в письме.

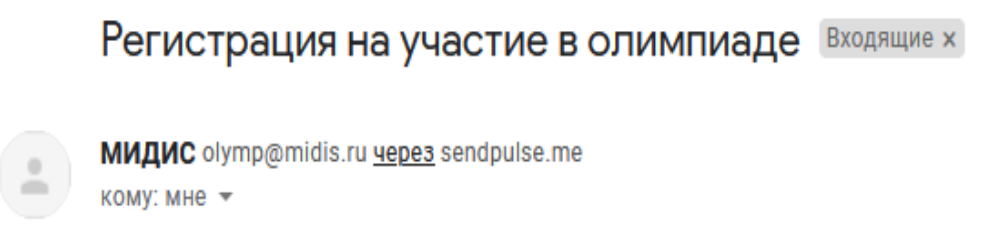

4. Заполняете электронную форму заявки, прикрепляете олимпиадную работу и согласие на обработку персональных данных.Отправляете и ожидаете результатов.

| Форма регистрации участника<br>олимпиады, а также отправки работы<br>и согласия на обработку<br>персональных данных. |
|----------------------------------------------------------------------------------------------------|
|                                                                                                    |
| * Обязательно                                                                                                    |
| Электронная почта *                                                                                                  |
| Ваш адрес эл. почты                                                                                                  |
| Email *                                                                                                    |
| Мой ответ                                                                                                    |
| Фамилия участника олимпиады *                                                                                        |
| Мой ответ                                                                                                    |
| Имя участника олимпиады *                                                                                            |